By default, BrokerBay displays your office number. To ensure straightforward communication between a Listing agent and Showing agent, you will want to display your mobile number in BrokerBay.

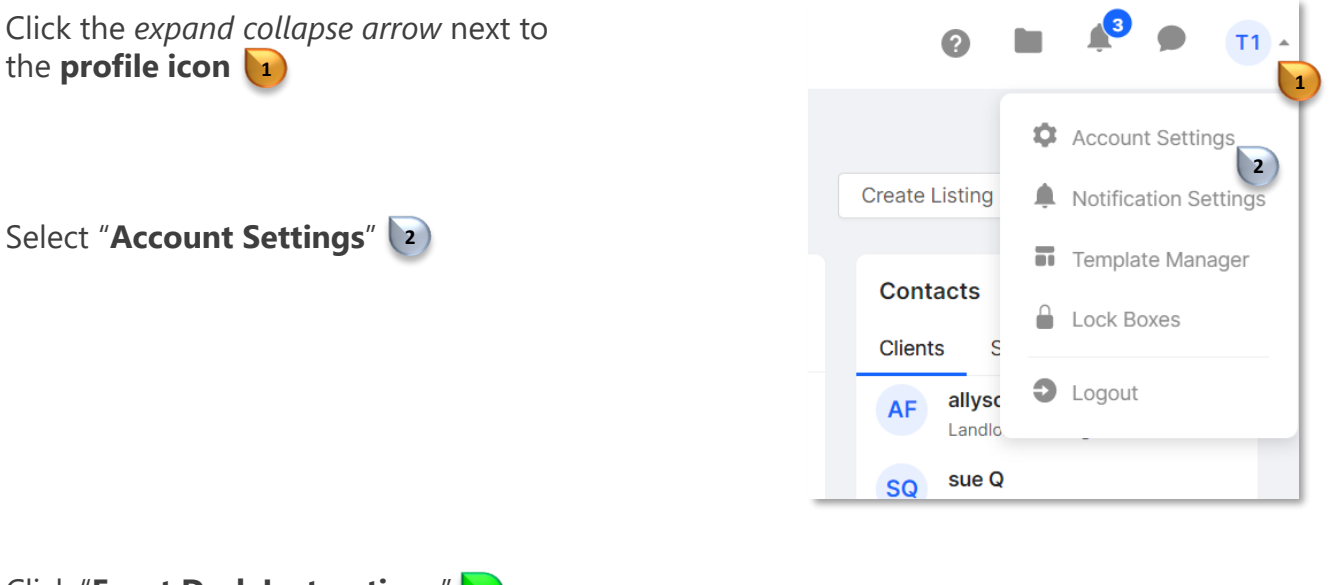

## Click "Front Desk Instructions"

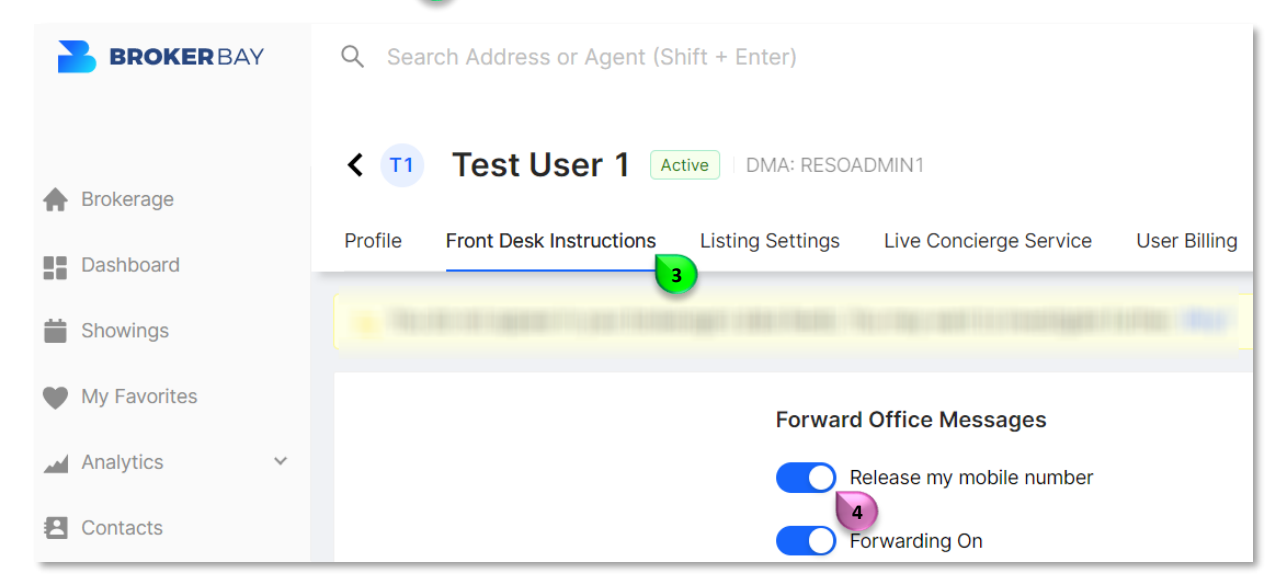

Slide the toggle button to enable the "Release my mobile number"

Note: When the **toggle button** is greyed out the mobile will not be released **s** 

## Forward Office Messages

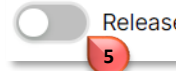

Release my mobile number

RE 🧽 COLORADO®

For additional support contact Customer Care: 303.850.9576